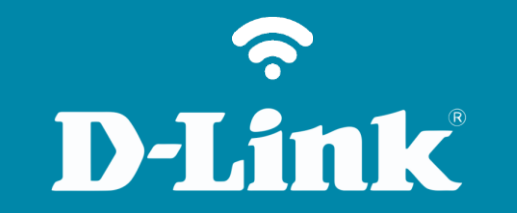

# Configuração de Internet - Modo Bridge

**DSL-2500E** 

DSL-2500E

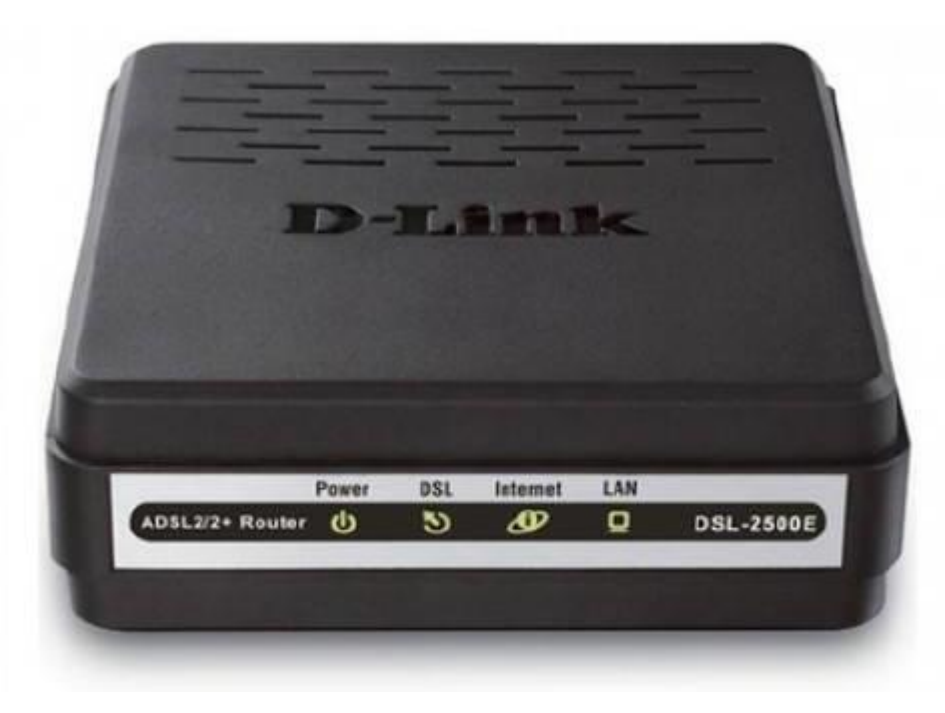

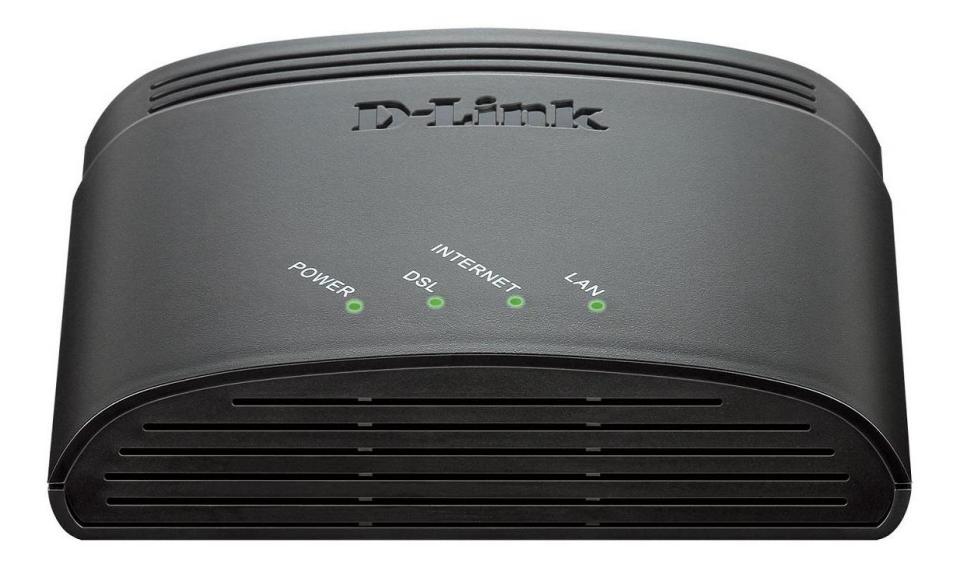

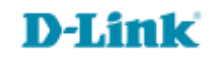

# Redirecionamento para configuração de Internet - Modo Bridge

1- Para realizar essa configuração o computador deve estar conectado via cabo Ethernet em uma das portas LAN do DSL-2500E e o cabo de telefone conectado na porta DSL.

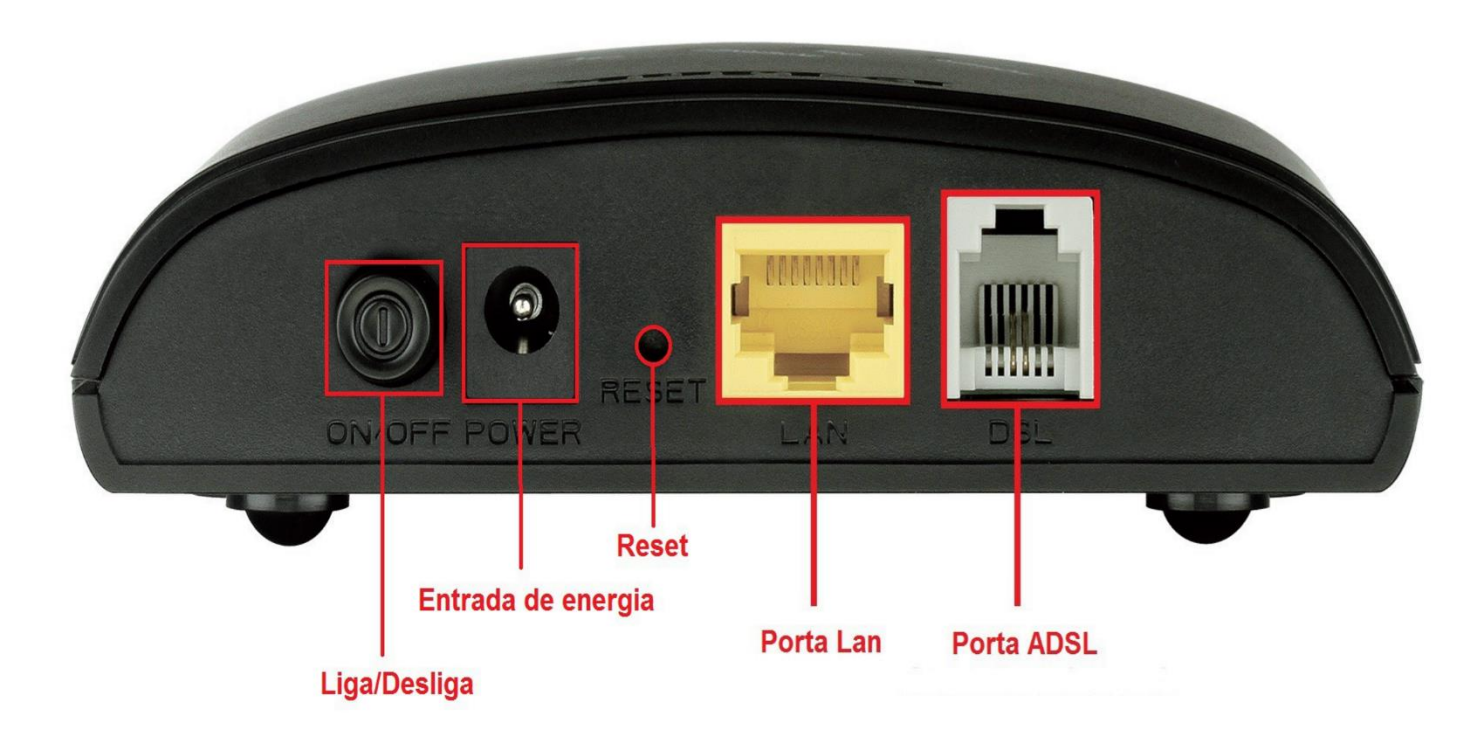

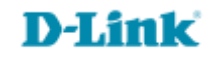

2- Para acessar a página de configuração abra o navegador de internet, digite na barra de endereços <u>http://192.168.1.1</u> e tecle **Enter.** 

OBS: Para realizar estes procedimentos não é necessário estar conectado à internet.

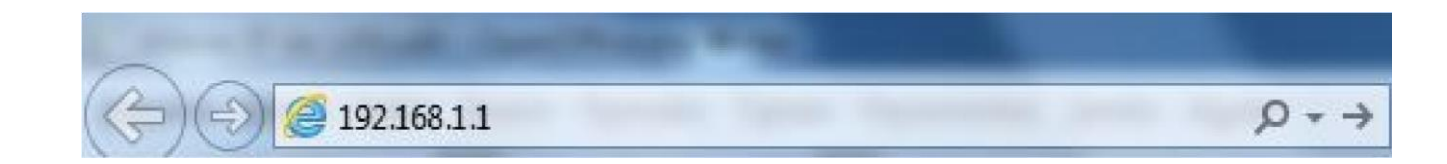

Logo em seguida abrirá uma janela de autenticação.

|                           | 1 1.00    |               |
|---------------------------|-----------|---------------|
| senha. O servidor diz: ir | idex.htm. | ine de usuano |
|                           |           |               |
| Nome de usuário:          |           |               |
| Senha:                    |           |               |
|                           |           |               |

User Name: admin Password: admin

Clique em **Login**.

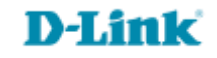

3- Com a tela de configuração aberta, clique em **Setup** e em seguida em **Internet Setup**. Selecione a opção **Channel Config**.

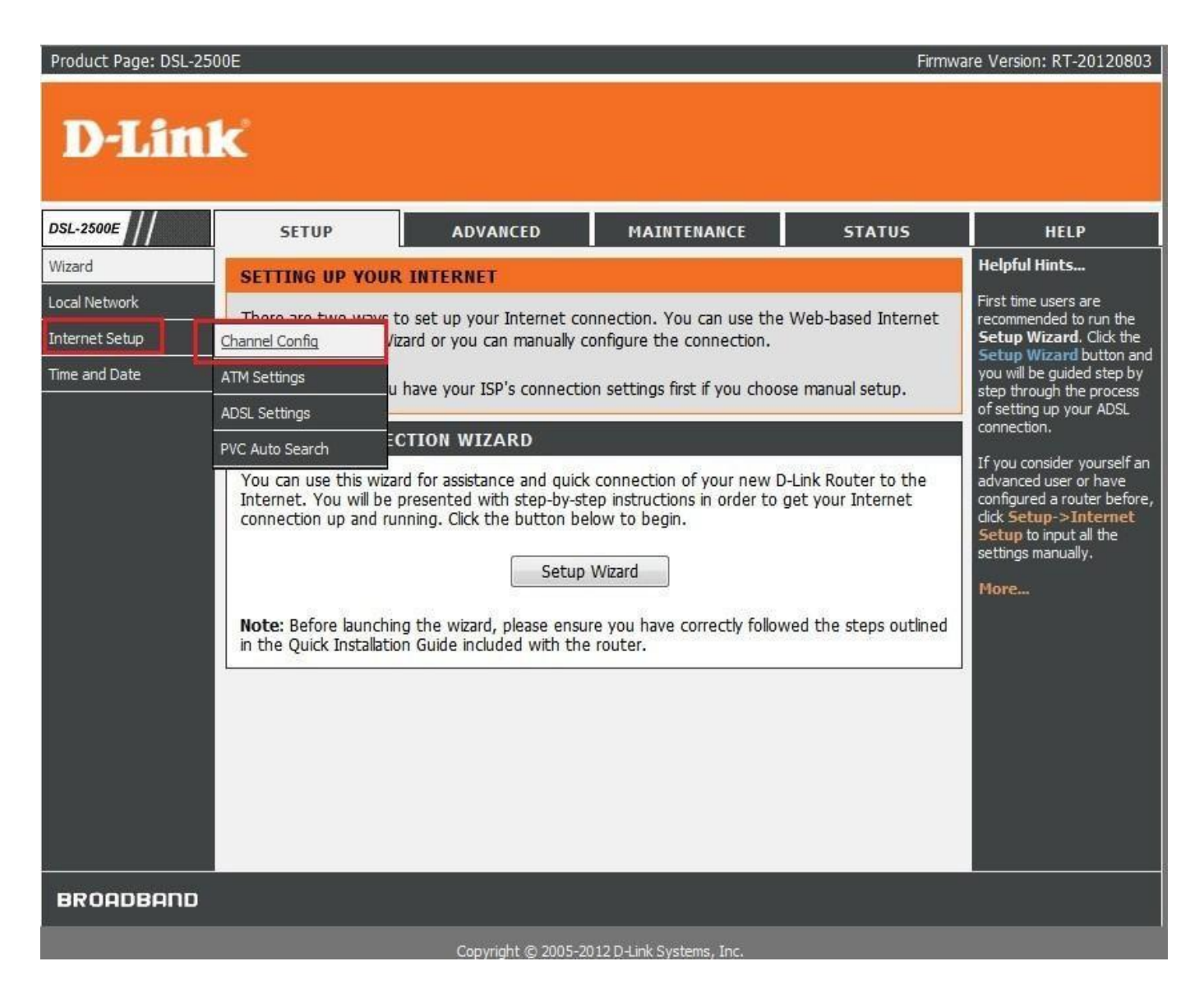

**D-Link** 

Acesse • www.dlink.com.br

4- Agora para começar a configuração do modem os primeiros parâmetros de configuração necessários são os valores de VPI e VCI, lembrado que estes parâmetros diferem de cada operadora de telefonia, verifique na tabela abaixo qual VPI e VCI correspondem à sua operadora.

|          | LISTA DE VPI E VCI PAR | RA CADA REGI | ÃO  |                 |
|----------|------------------------|--------------|-----|-----------------|
| DDD      | OPERADORA              | VPI          | VCI |                 |
| 11 ao 20 | SPEEDY                 | 8            | 35  |                 |
| 21 ao 39 | OI                     | 0            | 33  |                 |
| 41 ao 49 | GVT                    | 0            | 35  |                 |
| 51 ao 59 | OI (RS)                | 1            | 32  |                 |
| 61 ao 69 | OI ou GVT              | 0            | 35  |                 |
| 71 ao 95 | OI                     | 0            | 33  |                 |
| Obs      | GVT                    | 0            | 35  | Qualquer região |
|          | CTBC                   | 0            | 35  | Qualquer região |
|          | SERCOMTEL              | 8            | 35  | Qualquer região |

5- Com a tela de configuração aberta, clique em Setup e em seguida em Internet Setup . Nessa tela altere os seguintes campos.

Default Route Selection: Auto VPI: O VCI: 33 Encapsulation: LLC Channel Mode: 1483 Bridged Clique em ADD

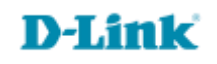

# **D-Link**

| DSL-2500E      | SETUP                                                                                                    | ADVANCED                                                                                                    | MAINTENANCE                                                                                                    | STATUS                                 | HELP                                                                                                    |
|----------------|----------------------------------------------------------------------------------------------------|----------------------------------------------------------------------------------------------------|----------------------------------------------------------------------------------------------------|----------------------------------------|----------------------------------------------------------------------------------------------------|
| Wizard         | SETTING UP YOU                                                                                                    | JR INTERNET                                                                                                    |                                                                                                    |                                        | Helpful Hints                                                                                                    |
| Local Network  | Those are two way                                                                                                    | s to set up your Internet c                                                                                                    | onnection. You can use the                                                                                                    | Web-based Internet                     | First time users are                                                                                                    |
| Internet Setup | Channel Config                                                                                                    | /izard or you can manually                                                                                                    | configure the connection.                                                                                                    | The block internet                     | Setup Wizard. Click the                                                                                                    |
| Time and Date  | ATM Settings                                                                                                    | u have your ISP's connect                                                                                                    | ion settings first if you choo                                                                                                    | se manual setup.                       | you will be guided step by step through the process                                                                                   |
|                | ADSL Settings                                                                                                    |                                                                                                    |                                                                                                    |                                        | of setting up your ADSL connection.                                                                                                   |
|                | PVC Auto Search                                                                                                    | ECTION WIZARD                                                                                                    |                                                                                                    |                                        | If you consider yourself an                                                                                                    |
| ~              | You can use this wi<br>Internet. You will b<br>connection up and<br><b>Note:</b> Before launch<br>in the Quick Installa | zard for assistance and quic<br>e presented with step-by-s<br>running. Click the button b<br>Setur<br>hing the wizard, please ens<br>tion Guide included with th | k connection of your new D<br>tep instructions in order to<br>elow to begin.<br>Wizard<br>ure you have correctly follow<br>e router. | D-Link Router to the get your Internet | advanced user or have<br>configured a router before,<br>click Setup->Internet<br>Setup to input all the<br>settings manually.<br>More |
| BROADBAND      |                                                                                                    |                                                                                                    |                                                                                                    |                                        |                                                                                                    |
|                |                                                                                                    | Copyright © 2005-                                                                                                    | 2012 D-Link Systems, Inc.                                                                                                    |                                        |                                                                                                    |

## **D-Link**

| CURR       | ENT | АТМ        | <b>V</b> С Т | ABLE |           |          |          |            |             |                  |                 |                  |                  |            |      |
|------------|-----|------------|--------------|------|-----------|----------|----------|------------|-------------|------------------|-----------------|------------------|------------------|------------|------|
| Sele<br>ct | Inf | Mod<br>e   | VPI          | VCI  | Enca<br>p | NAP<br>T | IGM<br>P | DRo<br>ute | IP A<br>ddr | Rem<br>ote<br>IP | Net<br>Mas<br>k | User<br>Nam<br>e | Unn<br>umb<br>er | Stat<br>us | Edit |
| 0          | a0  | br1<br>483 | 0            | 33   | шс        | Off      | Off      | Off        | 0.0.<br>0.0 | 0.0.<br>0.0      | 0.0.<br>0.0     |                  |                  | up         | 1 🖻  |

Após configurado, no campo **CURRENT ATM VC TABLE:** irá apresentar os dados cadastrado, caso o campo **Status** apresenta **UP.** Só criar o discador do Windows (mais detalhes no passo 8).

6- Clique em **MAINTENANCE**, clique em **System**, após clique na opção **Save and Reboot** para salvar e reiniciar o modem.

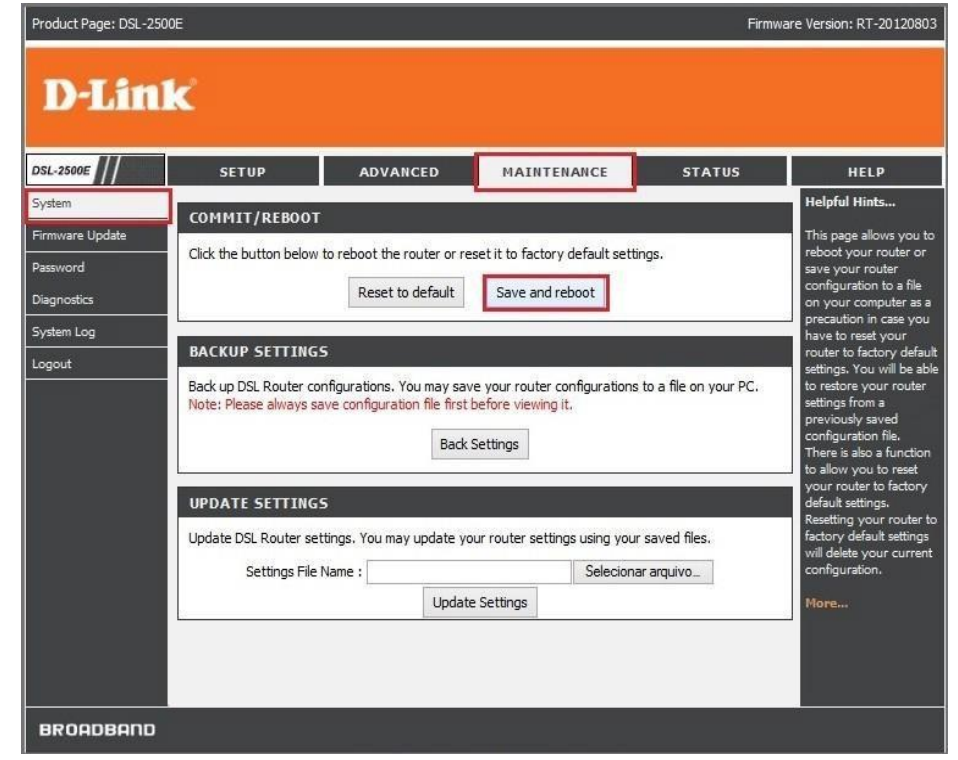

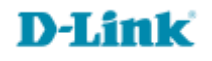

7- Agora é necessário criar um discador na área de trabalho, para isso, siga os passos das próximas páginas.

#### Criar um discador no Windows 7

8- Clique no ícone do Windows 7 no canto inferior esquerdo, no campo de pesquisa digite "**rasphone**" e clique no ícone do **rasphone**.

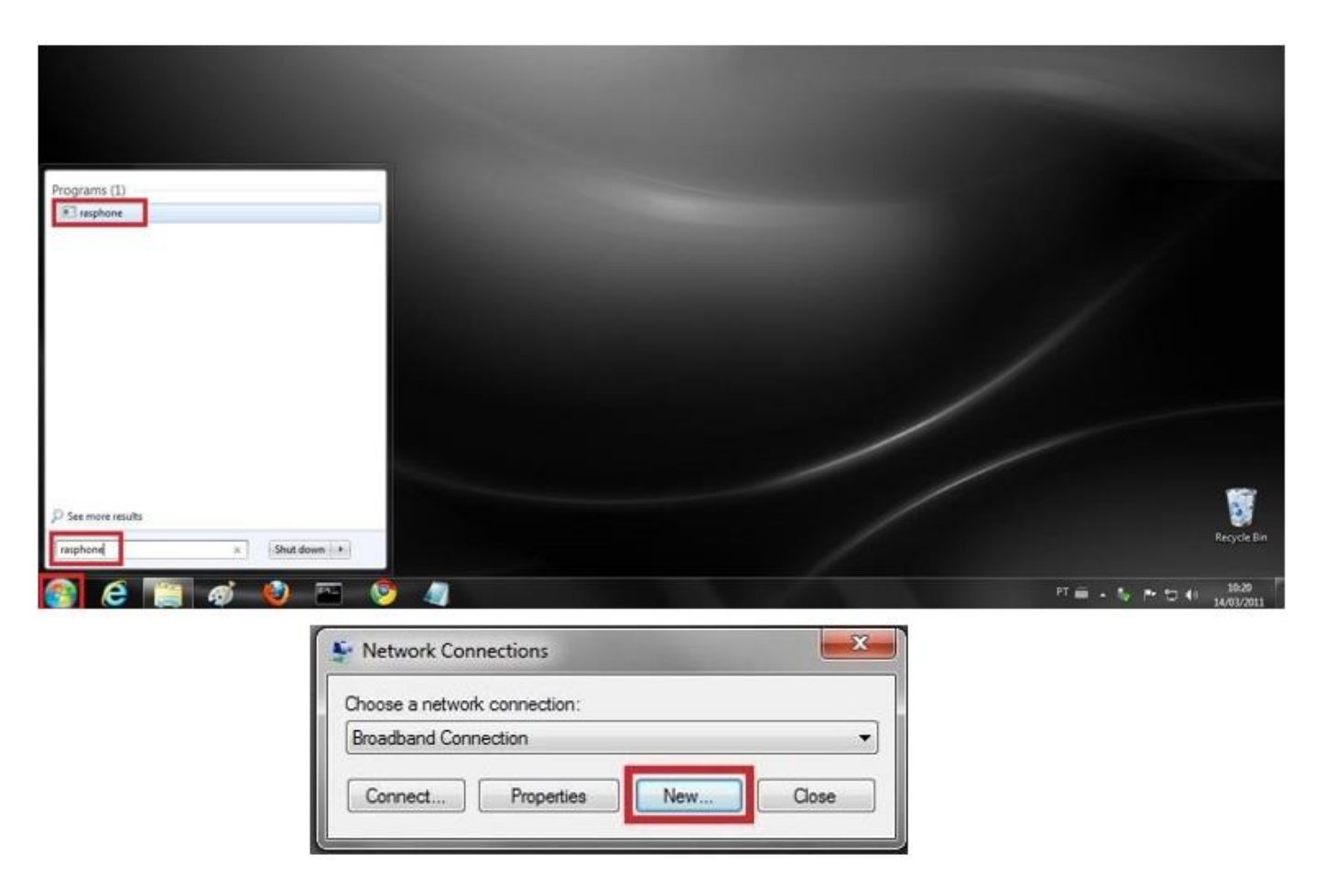

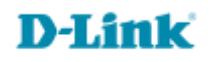

9- Abrirá uma tela, clique em "**Novo…**" ou "**New…**" Nesta tela clique em "**Banda Larga**" ou "**Broadband**".

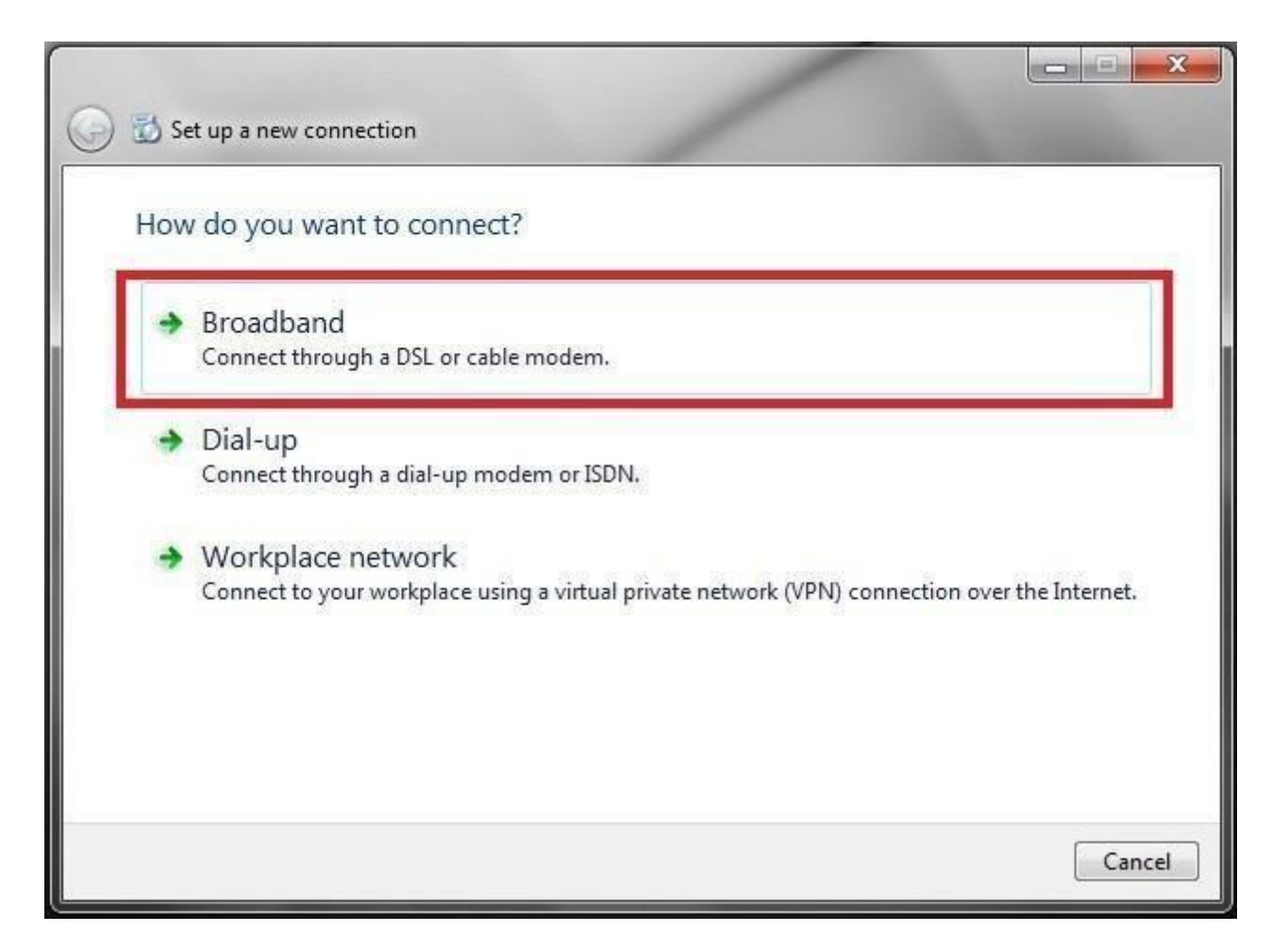

### **D-Link**

10- Preencha da seguinte maneiras os campos:

User name: Digite o e-mail do seu provedor
Password: Digite a senha do e-mail
Connection name: Digite o nome do seu provedor.
Depois clique em "Criar" ou "Create"

| Type the informatio | n from your internet service provid                                      | aer (ISP)       |
|---------------------|--------------------------------------------------------------------------|-----------------|
| User name:          | E-mail do provedor                                                       |                 |
| Password:           | Senha do e-mail                                                          |                 |
|                     | Show characters                                                          |                 |
|                     | Remember this password                                                   |                 |
| Connection name:    | Nome do provedor                                                         |                 |
|                     |                                                                          |                 |
|                     |                                                                          |                 |
| This option allow   | e to use this connection<br>anyone with access to this computer to use : | this connection |

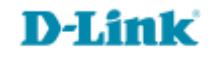

#### 11- Depois clique em "Conectar" ou "Connect"

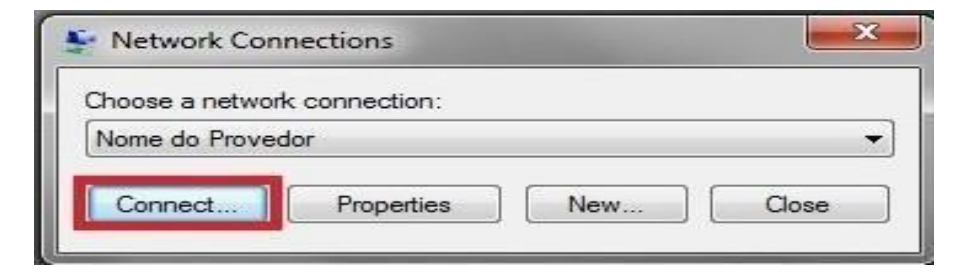

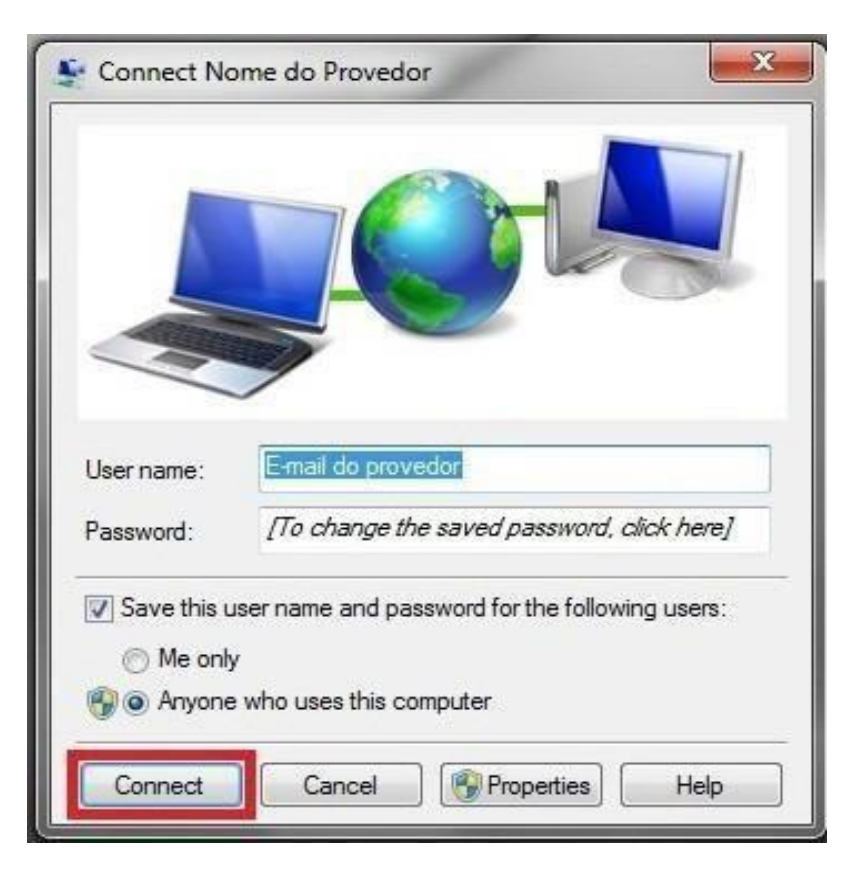

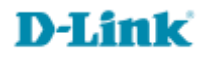

Suporte Técnico www.dlink.com.br/suporte